## 更新(延長) 手続き

学内またはご自宅のパソコン及びスマートフォンから、更新(延長)貸出手続きが行えます My Library(個人状況照会)の「貸出・予約状況」から貸出中の図書の更新手続きができます。 ただし、その図書に他の利用者からの予約が入っている場合や、延滞資料がある場合は更新手続き ができません。また、短大の図書、視聴覚CD、雑誌は更新できません。

## ◆更新可能回数と期間

| 利用者          | 更新可能回数 | 期間(1回につき) |
|--------------|--------|-----------|
| 学部生、短大生、別科生  | 3回     | 申請日から2週間  |
| 通教生、大学院生、その他 | 1回     | 申請日から4週間  |

※返却期限日からではなく、 更新手続きをした日付から延 長になりますのでご注意くだ さい。

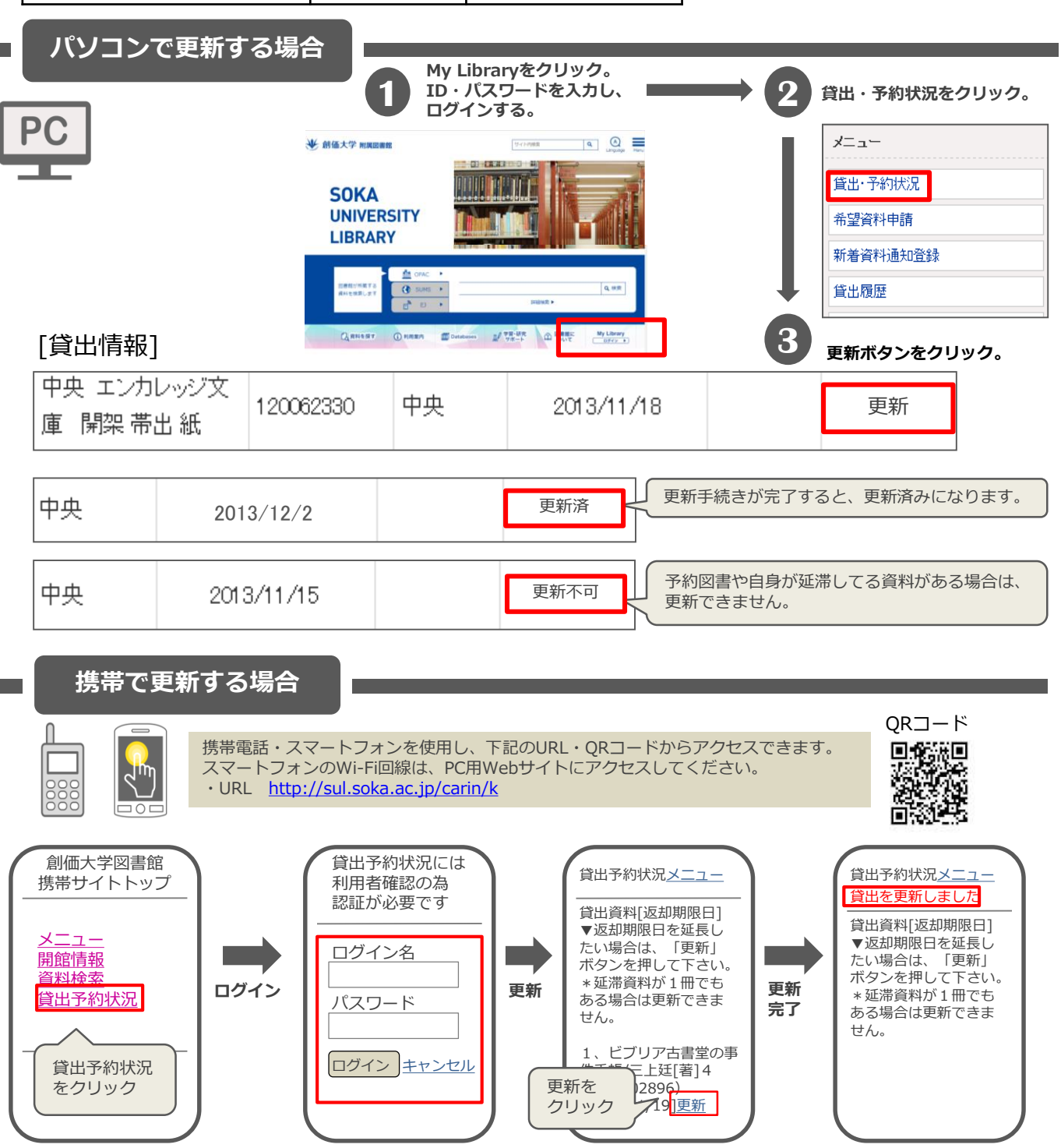